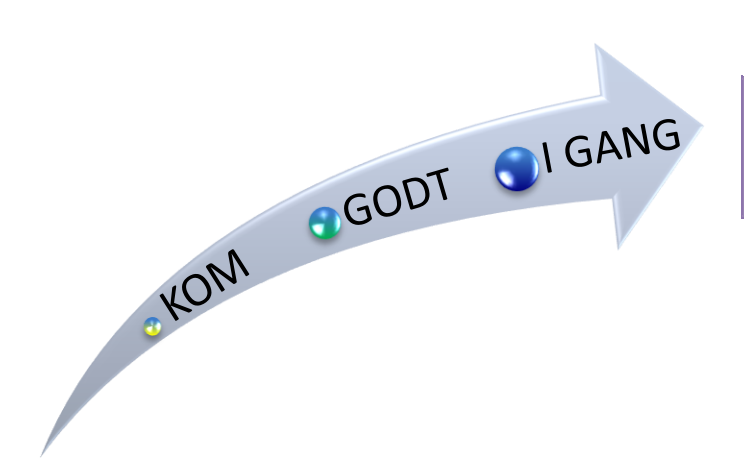

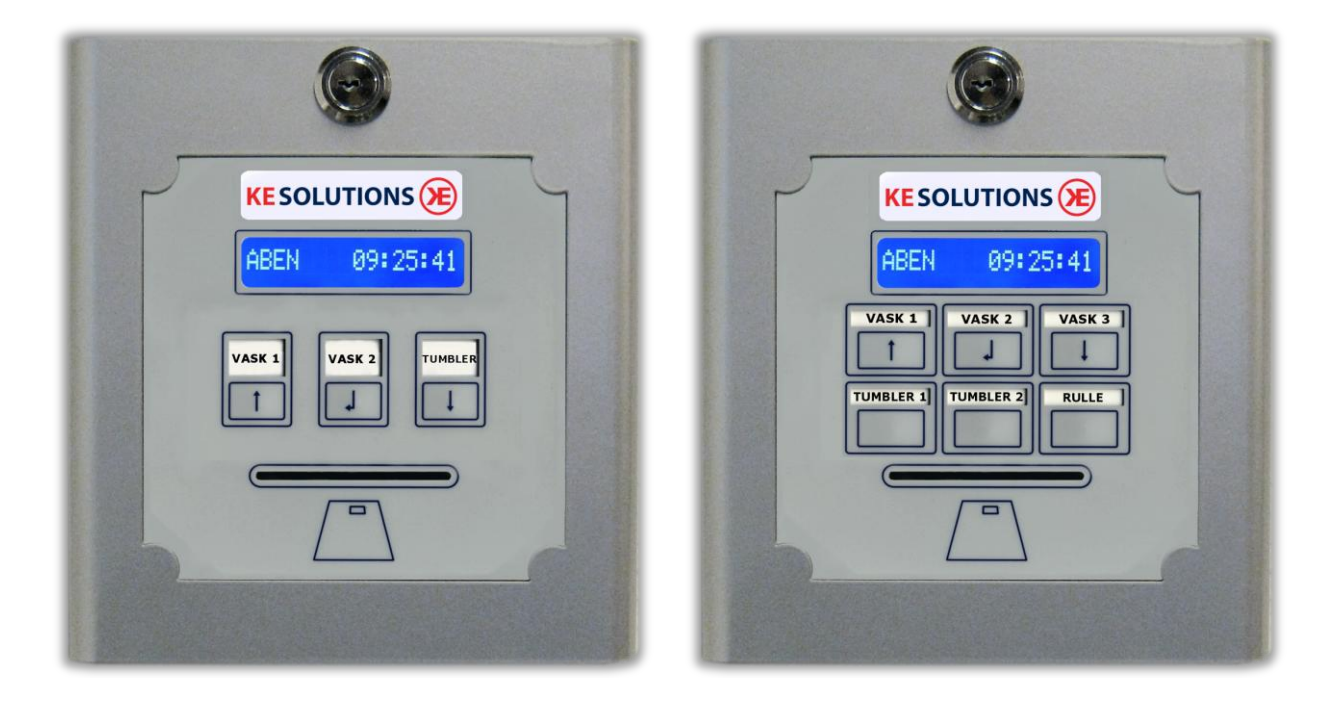

EASY 1/3/6 ADMINISTRATOR

# 1. Servicemenu

I Service menuen kan man tænde og slukke maskinerne manuelt, åbne og lukke maskinerne, aflæse statistik, samt sætte priser og tider. Service menuen er rettet mod kunden.

Ved Easy 1 (til én maskine) er opsætning som Easy3, men der skal ikke vælges maskin# i menuerne.

## <u>Adgang</u>

Benyt enten **SERVICE** eller **MASKIN**-kort for at få adgang til service menuen. Se menu oversigten i næste punkt.

Et menupunkt vælges ved flytte markøren ( > ) vha. piletasterne (maskin #1 tast = op, maskin #3 tast = ned). Når markøren står ud for det ønskede punkt trykkes på OK (maskin #2 tast). Tages kortet ud af kortlæseren forlades menuen. Ligeledes forlades menuer/menupunkter 5 sekunder efter sidste tastetryk.

| Menupunkt       | Kort beskrivelse                            | Default |
|-----------------|---------------------------------------------|---------|
| Overfør beløb   | Tilføj beløb til brugerkort                 | 50      |
| START/SLUK MASK | Tænd eller sluk maskine manuelt             |         |
| ÅBEN/LUK MASK.  | Åbn eller luk for brug af maskine           | Åben    |
| PRISER          | Priser for hver enkelt maskine              | 1 kr    |
| TIDER (1)       | Periode- og fortrydelsestid                 | 1 min   |
| TIDER (2)       | Køletid for 2 relæ's maskiner               | 0       |
| Åbne/lukketider | Indstilling af åbne og lukketid             |         |
| Klokken         | Indstilling af ur                           |         |
| Vis ur          | Visning af ur                               | Til     |
| TÆLLERE         | Aflæsning af forbrug på hver enkelt maskine |         |

## Overfør beløb

Vælg denne funktion for at tilføre beløb til et eller flere brugerkort.

Når punktet vælges vil det sidst benyttet beløb fremkomme - f.eks. 100 kr.:

Tilføj: 100

Beløbet kan tælles op ved at trykke på maskine #1 tasten (pil op), og det kan tælles ned ved tryk på maskine #3 tasten (pil ned). Tryk OK når beløbet er som ønsket.

Displayet vil nu vise:

## INDSÆT NYT KORT

Fjern service-kortet og indsæt et brugerkort, der ønskes opdateret. Hvis der - eksempelvis - er 48 kr. på det indsatte kort vil de 100 kr. blive tilføjet.

Displayet vil vise:

FØR: 48 NU: 148

Brugerkortet er nu opdateret og kan fjernes.

Displayet vil vise:

## INDSÆT NYT KORT

Der kan nu indsættes et andet brugerkort og så fremdeles, indtil der ikke ønskes opdateret flere brugerkort, hvor proceduren så afsluttes ved tryk på enten maskine #1 tasten eller maskine #3 tasten.

#### Start / Sluk mask.

Her kan maskinerne startes eller slukkes.

Ved valg af dette menupunkt spørges:

#1, #2, #3, (#4, #5 eller #6?)

Tryk på maskine #1 tasten hvis maskine #1 skal ændres, på maskine #2 tasten hvis maskine #2 skal ændres og på maskine #3 tasten hvis maskine #3 skal ændres.

Tilstanden ændres nu ved at trykke på pil op/ned.

Er maskinen af type **TIDS-STYRET**, **MOTOR/KØL** eller **AUTOMAT** vil start af maskinen tilføje én periode.

Menupunktet forlades ved tryk på OK, eller 5 sekunder efter sidste tastetryk.

## Åben/Luk mask.

Det er muligt at lukke for brug af hver maskine, således at maskinen ikke kan startes af kunderne.

Ved valg af dette menupunkt spørges:

#1, #2, #3, (#4, #5 eller #6?)

Tryk på maskine #1 tasten hvis maskine #1 skal ændres, på maskine #2 tasten hvis maskine #2 skal ændres osv.

Tilstanden ændres nu ved at trykke pil op/ned

Menupunktet forlades ved tryk på OK, eller 5 sekunder efter sidste tastetryk.

#### <u>Tællere</u>

For hver maskine findes der 3 sæt af tællere:

- Omsætning på maskine.
- Tid (minutter) maskine har kørt
- Antal gange maskine er blevet startet.

Følgende linjer vises:

| #1 (KR):                           | Omsætning for maskine #1.                     |  |
|------------------------------------|-----------------------------------------------|--|
| #1 (MIN):                          | Antal minutter maskine #1 har kørt.           |  |
| #1 (STK):                          | Antal gange (perioder) maskine #1 er startet. |  |
| #2 (KR):                           | Omsætning for maskine #2.                     |  |
| #2 (MIN):                          | Antal minutter maskine #2 har kørt.           |  |
| #2 (STK):                          | Antal gange (perioder) maskine #2 er startet. |  |
| #3 (KR):                           | Omsætning for maskine #3.                     |  |
| #3 (MIN):                          | Antal minutter maskine #3 har kørt.           |  |
| #3 (STK):                          | Antal gange (perioder) maskine #3 er startet. |  |
| ( til og med maskine #6 ved Easy6) |                                               |  |

Skift mellem linjerne ved tryk en vilkårlig tast. Trykkes der ikke på en tast i 15 sekunder springes de sidste linjer over.

Efter maskinerne vises hvor meget der har været indsat på bruger kort vha. **OVERFØR BELØB** funktionen.

### Priser

Her sættes maskin priserne (for én periode).

Ved valg af dette menupunkt spørges:

Tryk på maskine #1 tasten hvis maskine #1 skal ændres, på maskine #2 tasten hvis maskine #2 skal ændres osv.

Prisen øges ved at trykke på maskine #1 tasten og mindskes ved at trykke på maskine #3 tasten. Menupunktet forlades ved tryk på Oκ, eller 5 sekunder efter sidste tastetryk.

## <u> Tider (1)</u>

**TIDER (1)** er maskinernes primære tid. Dvs. periode tiden for maskiner af typen **TIDS-STYRET** eller **MOTOR/KØL** og fortrydelses tid for maskiner af typen **VASK**.

Ved valg af dette menupunkt spørges: **#1, #2, #3, (#4, #5 eller #6?**)

Tryk på maskine #1 tasten hvis maskine #1 skal ændres, på maskine #2 tasten hvis maskine #2 skal ændres og osv.

Tiden øges ved at trykke på maskine #1 tasten og mindskes ved at trykke på maskine #3 tasten. Menupunktet forlades ved tryk på Oκ, eller 5 sekunder efter sidste tastetryk.

## <u> Tider (2)</u>

**TIDER (2)** er maskinernes sekundære tid og benyttes pt. kun for maskiner af typen **MOTOR/KØL**. For MOTOR/KØL er denne tid køletiden (i minutter).

Ved valg af dette menupunkt spørges: **#1, #2, #3, (#4, #5 eller #6?)** 

Tryk på maskine #1 tasten hvis maskine #1 skal ændres, på maskine #2 tasten hvis maskine #2 skal ændres osv.

Tiden øges ved at trykke på maskine #1 tasten og mindskes ved at trykke på maskine #3 tasten. Menupunktet forlades ved tryk på Oκ, eller 5 sekunder efter sidste tastetryk

#### <u>Indstil klokken</u>

Her indstilles tiden via pil op/ned

#### <u>Åbningstider</u>

Indstil åbningstid for hver enkelt dag i ugen (default altid åbent)

#### **Forsinkelse**

Dette benyttes til Easy6's bruser funktion, hvor en start forsinkelse kan indstilles i sekunder